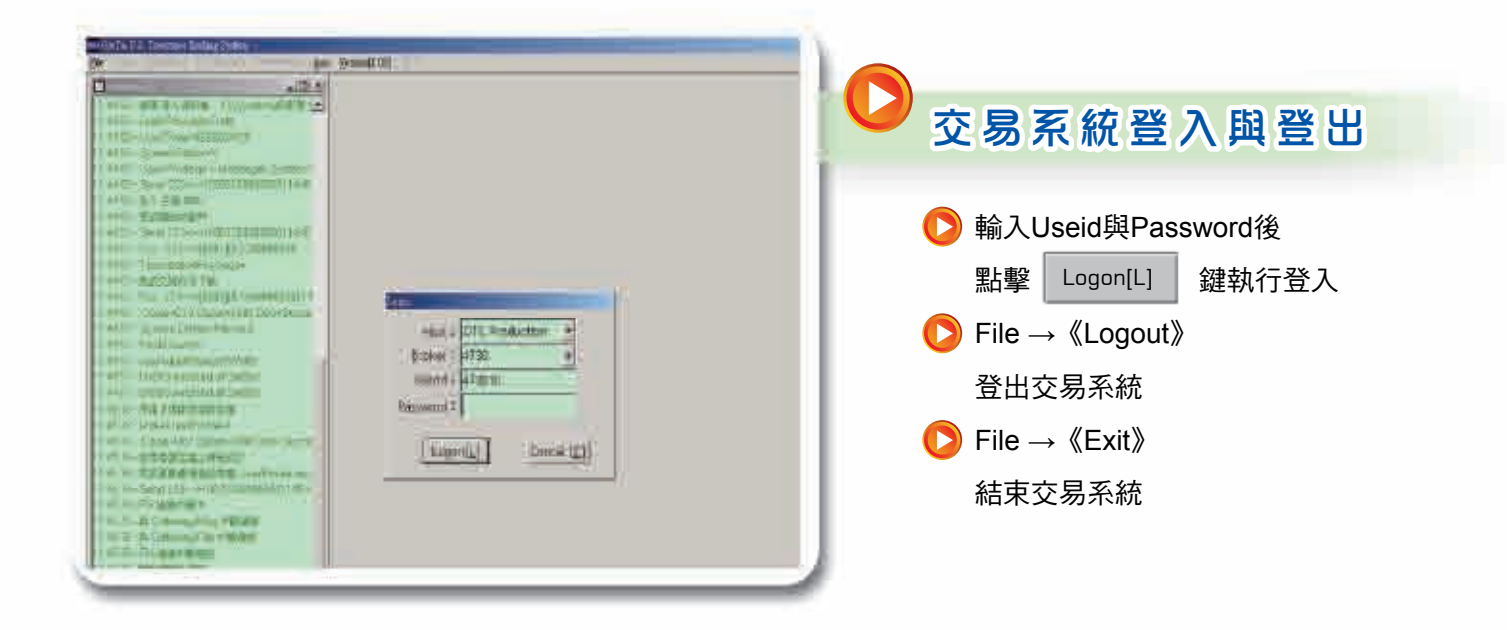

| 2 2 mch. Witchersen | BENCHMARK         | n —         |                    |                 |         |                                 |            | TA   |
|---------------------|-------------------|-------------|--------------------|-----------------|---------|---------------------------------|------------|------|
| ++- Semirity        | THE               | Otter       | Bine 4             | Ditte           | There   | Last                            | Line       | •    |
| E 2_YEAR            | 100.042           | 100.041     | 294                | 53              |         | 100 04+ 1                       | 2          |      |
| TE J YEAR           |                   |             |                    |                 |         |                                 |            |      |
| E 5 YEAR            | 100.13            | 100.132     | 5.x1               | 7               |         | 100.132 1                       | 1          |      |
| •                   | 100.12            | 100,132     | 1.00               |                 |         |                                 |            |      |
|                     | 100 13            | 100 133     |                    | •               |         |                                 |            |      |
|                     | 100.13            | 100,132     |                    |                 |         |                                 |            |      |
|                     | 100 11            | 100 100     |                    |                 |         |                                 |            | 111  |
|                     | 100.13            | 100 132     | -1.6               | I               |         |                                 |            | -1   |
| 12:16:35 AM         | BOT               | m 2_YEA     | A @100.0           | 1.A             |         |                                 |            | 11 H |
| 2_YEAR              |                   |             |                    |                 |         | Testates<br>p.n. Ayy<br>Contern |            |      |
| (em) (o             | FFEB Dele<br>Biil | • 161<br>50 | 10 25<br>100 Clean | Delete<br>Offer | эня     | TAKE                            |            |      |
| CTTCLimit2<br>100   | OTELIMILI<br>80   | HEL<br>6    |                    | Beal<br>40      | ertmitt | Bought Sel                      | d Het<br>1 |      |
|                     |                   |             |                    |                 |         |                                 |            | -    |

| Steels Wardnes-1                         | DENCIONATORS                   | 1. Contraction 1. Contraction 1. Con |                             |                                 | *11) × |
|------------------------------------------|--------------------------------|----------------------------------------------------------------------------------------------------|-----------------------------|---------------------------------|--------|
| ( Sacurnay                               | 田村                             | Qffui                                                                                                    | BStize # OStize C           | tamt: Last                      | 13/20  |
| Z_YEAR                                   | 100.042                        | 100.04+                                                                                                    | 11 x 52                     | 100.04+1                        | 1      |
| J_VEAR                                   |                                |                                                                                                    |                             |                                 |        |
| 5_YEAR                                   | 100 132                        | 100, 13+                                                                                                    | 9 X 3                       | 100, 132                        |        |
| 7_YEAP                                   | 100 17+                        | 100.18                                                                                                    | 2x7                         | 100, 18+ 4                      |        |
| 10_YEAR                                  | 102.27                         | 102.28                                                                                                    | 9x7                         | 102.27+                         | -1     |
| 30_YEAR                                  | 108.031                        | 108.04                                                                                                    | 181                         | 108.04+                         | 1      |
|                                          |                                |                                                                                                    |                             |                                 |        |
| 12.15.35 AM                              | 807 1                          | n 2 YEAR                                                                                                    | @100.01 A                   |                                 |        |
| 12 1555 AM<br>2YEAR<br>Pris              | . 80T 1                        | n 2,,YEAR                                                                                                    | @100.01 A                   | Destrone<br>Automy<br>Universit |        |
| 17 15 35 AM<br>2_YEAR<br>Price<br>99,316 | Ebin<br>I IIII<br>IIII<br>IIII | n 2, YEAR                                                                                                    | @100.01 A<br>Defeté<br>Char | Dukune<br>Ali My<br>Urdars      |        |

## 交易及報價視窗

在登入成功後,交易系統會顯現預 設的主要交易下單與報價畫面。

上方紅色區域顯示目前各年期指標 券報價資訊,從左至右包含買價、 賣價,委買量、委賣量,最新成交 價與成交數量等資訊。

中間黃色區塊顯示委託單的狀況與 成交回報。

 下方淺藍區塊則為主要執行下單的 區塊,最下方則會顯示系統整體與 證券商自己的買賣超限額與買賣狀 況。

| te Stack Window-(BE)  | CHMARES, |         |          |          |         |            | -itit x |
|-----------------------|----------|---------|----------|----------|---------|------------|---------|
| 44 Security           | Bid      | Offei   | BSize X  | OSize    | 1.Amit. | Feb.5      | LSue-   |
| E Z_YEAR              | 10.000   | 100.01  | ×        | 5        |         | 100.00     | 16      |
| H J_YEAR              |          |         |          |          |         |            |         |
| E 5_YEAR              |          |         | X        |          |         | 101.30     |         |
| -                     |          |         |          |          |         | 99.00      |         |
| (10_YEAR)             | 19,00    | 99.06+  | 1x       | 1        |         | 99.00      | 1       |
| H JO _ marth          |          |         |          |          |         | 100.00     | 1       |
|                       |          |         |          |          |         |            |         |
| 12:05:20 PM           | OFFER    | 106     | to VEAR  | @99.06   | 4       |            | -       |
| 12:05:08 PM           | BID      |         | to YEAR  | (\$99,00 |         |            |         |
| 2 12:05:03 PM         | BID      | 106     | 5_YEAR   | @10113   | 02      |            |         |
|                       |          |         |          |          |         |            |         |
|                       |          |         |          |          |         |            |         |
| IU YEAR               | -        |         |          |          |         | No Net II. |         |
| 099.06-               |          |         |          |          |         | All My     |         |
|                       |          |         |          |          |         |            |         |
| BID AFFI              | B Duinh  | a - Sai | 10       | Datate   | 907     | TAKE       |         |
|                       | Eid      | . 58 1  | UD Clear | Offer    |         |            |         |
| and the second second | ei imri  |         |          | oroker   |         | untit Sold |         |
| 100. 30               |          |         |          |          |         |            |         |
|                       |          |         |          | _        |         |            |         |
|                       | _        | _       | _        | _        | _       | _          | _       |

# 💙 報 價 畫 面

點擊各年期指標債券左邊 🛃 符號,可 展開顯示目前價位上下 5 檔的委買委賣 情形

#### 報價方式說明:

美國公債的報價係採百元價,百元價小 數點後2位是以32進位來計算,小數點 後數字如果為1代表1/32,2代表2/32 ,依此類推。另外報價小數點後第三位 以「2」、「+」及「6」表示且分別 代表1/128、2/128及3/128,以2年期指 標債券的賣價為例,100.03+代表 100+3/32+2/128=100.109375

# ♥ 下 單 範 例

以「購買」10年期指標債券為例:

- 先點擊10年指標債券即完成選取,而下 單區塊也會隨之變更為10年指標債券
- 2 接著輸入欲下單的數量,可藉由上下箭 頭輸入,亦可由下方預設數量快速輸入
- 3a 點擊 BID 即可送出委託單(未成交部 分可留單)
- 3b 或者,點擊 TAKE 鍵可依市場最佳賣 價 (OFFER PRICE),執行市價買進成交 ( 未成交部分即刪單)

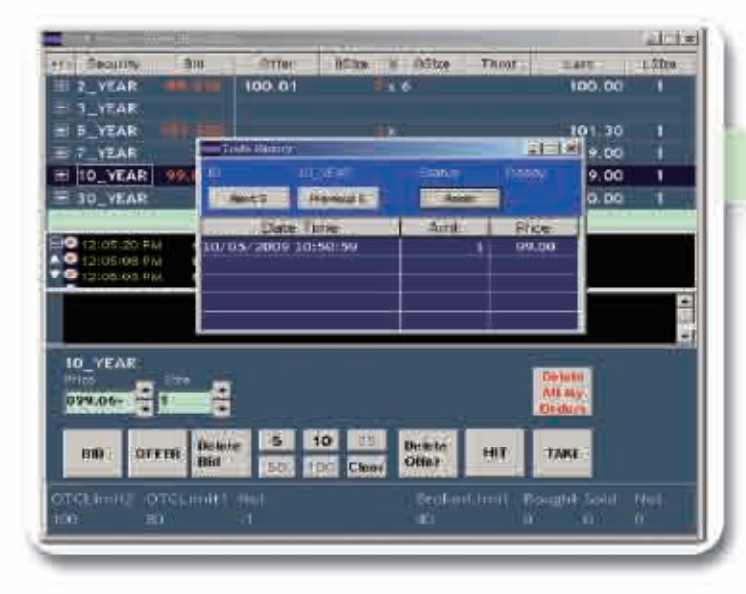

# All All H1 2\_VEAR 100.03 x 6 100.00 1 H1 2\_VEAR 100.03 x 6 100.00 1 H1 2\_VEAR 101.00 x 6 100.00 1 H1 2\_VEAR 101.00 x 6 100.00 1 H1 2\_VEAR 101.00 x 6 100.00 1 H1 2\_VEAR 101.00 x 6 100.00 1 H1 20 100.00 1 99.00 1 99.00 1 H1 20 100.VEAR 1 99.00 12:05:08 PM 100.00 1 H0\_VEAR 1 101.302 12:05:08 PM 100.00 1 H0\_VEAR 1 101.302 12:02:08 PM 1 100.00 1 H0\_VEAR 1 101.302 12:02:08 PM 1 100.00 1 H0\_VEAR 1 101.302 12:02:08 PM 1 100.00 1 H0\_VEAR 1 00.31.4 12:02:08 PM 100.00

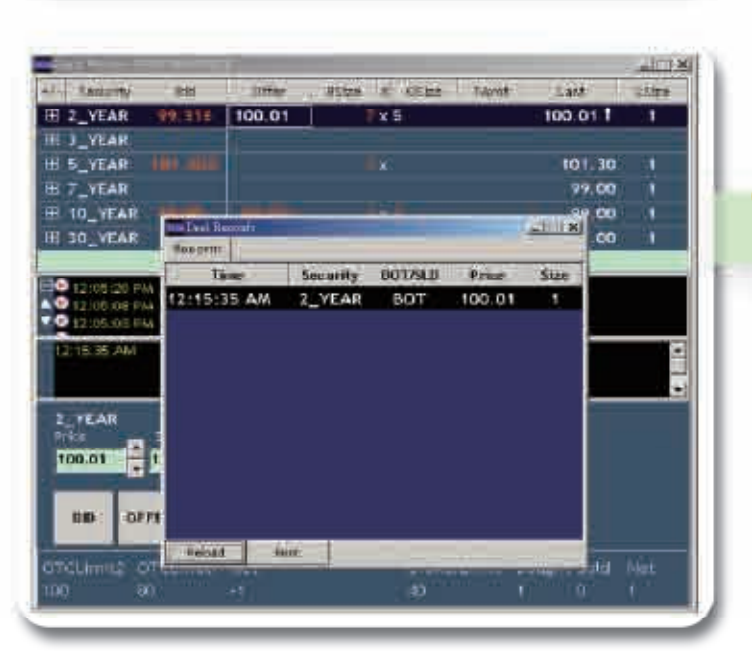

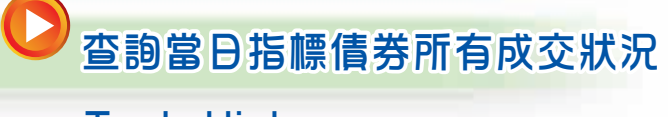

Trade History

查詢個別指標債券的本日市場成交紀錄

○ 查詢委託買賣情形

Order Book

查詢證券商自己尚未成交的委託單與紀錄

查詢今日成交情形

Deal Records

查詢當日證券商自己的成交紀錄

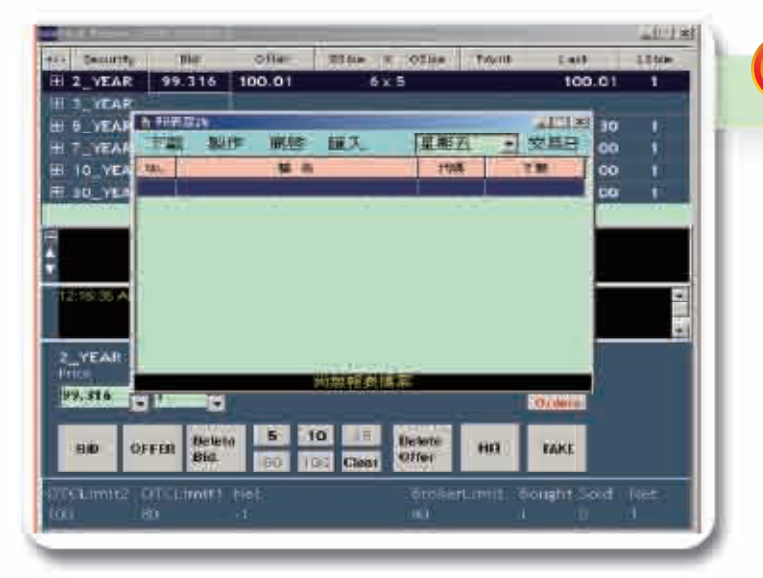

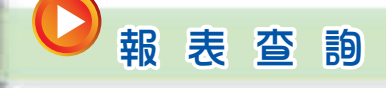

### $Aux \rightarrow \langle Report \rangle$

開啟報表查詢功能,可開始製作與下載 交易報表

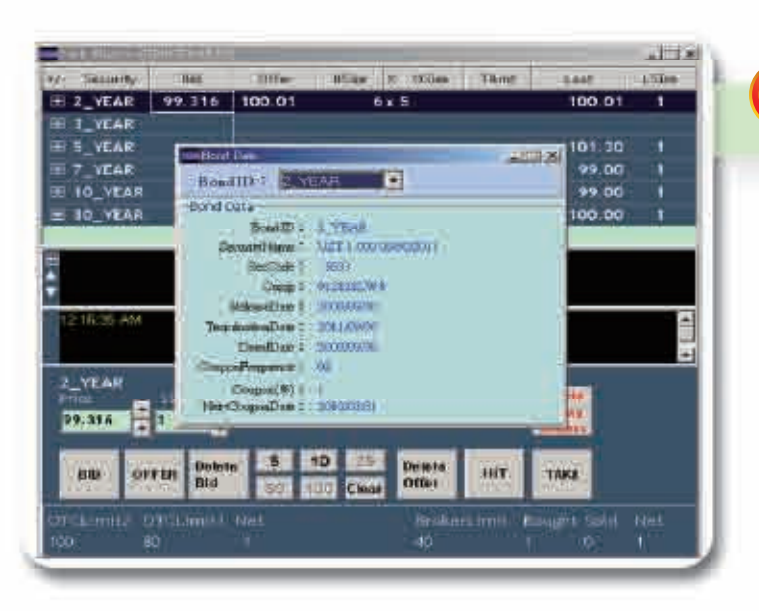

## 空詢各年期指標債詳細資訊 Aux → 〈Bond -Data〉

顯示各年期指標債券的詳細資訊,包括 發行資訊、利率條件、Cusip Number等

注意:各年期指標債券依美國政府新發 行債券時程而進行更替,交易前應請詳 查。

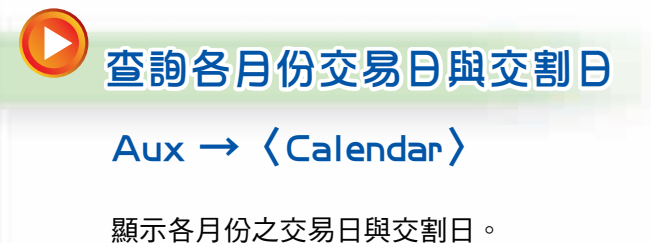

|       |              | n ra           | A COLOR MAN | THE               |     |      |
|-------|--------------|----------------|-------------|-------------------|-----|------|
|       | 1.000        | <b>共動 19 年</b> | 1 月2美商品     | 法宣誓时期的            |     |      |
| THE . | DC-          | Ta-            | <u>Ann</u>  | Real Provide Land | ENZ | gan. |
|       |              |                | - F         | 2                 | 3   | ä    |
| 3     | ( <b>6</b> ) | - T            | 5           | 9                 | 10  | 30   |
| 12    | 13           | 14             | 15          | 16                | 17  | 18   |
| 49    | 20           | 21             | 22          | 23                | 24  | 2.5  |
| 26    | 27           | 28             | 20          | 30                | 31  |      |
|       |              |                |             |                   |     |      |
|       |              | M LI           |             |                   |     |      |